火薬学会会員管理システム(MiiT+)登録マニュアル -メールアドレスを提供いただいた社員向け-

2023年1月作成

本マニュアルは 2022 年度春季火薬学会研究発表会に未参加で、火薬学会にメールアドレス をご提供いただいた方向けのマニュアルになります。皆様にはパスワードの設定を行って もらい本登録作業をお願いします。社員番号やご住所等の情報はすでに事務局で管理して いた情報をシステム担当が入力しておりますので、お間違いがないか確認ください。

火薬学会 MiiT+ログインページ URL:

https://miitus.jp/t/JES/login/box/?logout&p=eTYyZXdoYVUzMUlDTkxtVEtKbGZpK2V OeE10Q2tBL3ZTS016UUdxcTJaZkVKNXNLQUtNMk96SlhBOUxOTm52cnpwbVoxd0M 4RjZaQWl3R3N4dk9NQ3c9PQ==

## 手順①

「パスワードを忘れた方はこちら」をクリックしてください。

# 手順②

以下の画面に移りますので、メールアドレスを入力してください。このとき必ず MiiT+からの連絡を受信したメールアドレスを入力してください。

| 火薬学会研究発表会TopPage |                    | 団体概要 お問合せ                 |
|------------------|--------------------|---------------------------|
|                  | ― パスワードの再設定 ―      |                           |
|                  | メールアドレス認証          |                           |
|                  | メールアドレス Email      |                           |
|                  | 送借                 |                           |
|                  |                    |                           |
|                  |                    |                           |
| 特定商取引法に基づく表記     | 一般社団法人火薬学会お同合セフォーム | ©Japan Explosives Society |
|                  | MiiT+ MiiT+とは 運営会社 |                           |

## 手順③

「【一般社団法人火薬学会】パスワード再設定通知 - MiiT+」というタイトルで以下のよう なメールが届きます。「**パスワード再設定画面**」をクリックしリンク先へアクセスしてくだ さい。有効期限がメールを取得後 24 時間ですのでお気をつけください。期限が切れた場合 は手順①に戻ってください。メールが届かない場合は迷惑フォルダーなどもご確認くださ い。

| From 一般社団法人火薬学会事務局                                                            | $\checkmark$        |
|-------------------------------------------------------------------------------|---------------------|
| 【一般社団法人火薬学会】パスワード再設定通知 - MiiT+                                                | ☆ 2023/01/10火 00:49 |
|                                                                               |                     |
| ー                                                                             |                     |
|                                                                               |                     |
| パスワード再設定画面のURLをお送りいたします。<br>以下のURLよりパスワードの再設定を実施してください。                       |                     |
|                                                                               |                     |
| ■パスワード再設定画面<br>https://miitus.jp/t/JES/togin/                                 |                     |
| ・このメールの有効期限は2023-01-11 00-49:29までです。<br>記載のURLが有効期限切れの場合は、あらためての手続きをお願いいたします。 |                     |
| ・このメールは、パスワード再設定の手続きをしていただいた方に自動送信しています。本メールにお心当たりがない場合に<br>けますようお願い申し上げます。   | は、破棄していただ           |
| ◆ ご注意 ◆<br>このメールにご返信頂きましても、対応致しかねますのでご了承ください。                                 |                     |
| ◆システムに関するお問合せ ◆<br>[MiT+事務局]<br>info@mitus.jp                                 |                     |

## 手順④

メール中のリンクをクリックすると以下の画面に移ります。本画面からご自分で希望のパ スワードを設定してください。半角英数8文字以上ですのでご注意ください。2段目の確認 入力は念の為、コピー&ペーストを利用せずに入力してください。入力が終わったら、「**修 正する**」ボタンを押してください。

| 火業学会研究発表会TopPage |                 |                     | 団体概要       | お問合せ            |
|------------------|-----------------|---------------------|------------|-----------------|
|                  | — <i>Л</i>      | 『スワードの再設定 —         |            |                 |
|                  | パスワード変更         |                     |            |                 |
|                  | 新しいパスワード        | 半角英数8文字以上のパスワード     |            |                 |
|                  | 新しいパスワード確認      | 半角英数8文字以上のパスワード(確認) |            |                 |
|                  |                 | パスワード設定後ここを         | ミクリック      |                 |
| 特定商取引法に基づく表記 一般社 | 団法人火薬学会お問合せフォーム |                     | ©Japan Exp | losives Society |
|                  |                 | MiiT* MiiT+とは 運営会社  |            |                 |

#### 手順⑤

手順④でパスワード設定作業は終了となります。ここから事務局が入力した内容に誤りが ないか確認いただく作業に入ります。パスワード修正が完了すると以下の画面に遷移しま すので「**団体ページトップへ**」をクリックしてください。

| 火業学会研究発表会TopPage |                               | 団体概要       | お問合せ            |
|------------------|-------------------------------|------------|-----------------|
|                  | ― パスワード変更 ―                   |            |                 |
|                  | 変更完了                          |            |                 |
|                  | パスワードを変更しました。ログインして下さい。       |            |                 |
|                  | ログインベージへ 回体ベージトップへ<br>ここをクリック |            |                 |
| 特定商取引法に基づく表記 一   | <u>税社団法人火薬学会お問合せフォーム</u>      | ©Japan Exp | losives Society |
|                  | 🔛 MiiT+ MiiT+とは 運営会社          |            |                 |

#### 手順⑥

以下のような画面に移りますので右上の「マイページ」をクリックしてください。

| 灾免表公TopPage                                                   | お知らせ                             | スケジュール フォトギャラリ   | リー ファイル アンケート 田 | 体機要 マイページ |     |
|---------------------------------------------------------------|----------------------------------|------------------|-----------------|-----------|-----|
|                                                               | — お知らせ —<br>INFORMATION          | 一覧を見るゝ           | 1               | ここを       | クリッ |
| 2022年5月10日                                                    | 永年社員・名誉社員の方へ                     |                  | 火薬 花子 さん        |           |     |
| 2022年5月10日                                                    | まだ参加登録は完了していません!!                |                  | ログアウト           |           |     |
| 2022年5月10日                                                    | 5月2日(月)以前にご登録いただきました方へ           |                  |                 |           |     |
| 2023 年5 月18 日<br>09 前60 3 28 1<br>第63回通常提合及び2023年後<br>春季研究先表会 | — スケジュール —<br><sup>ISHISGE</sup> | - <b>#</b> E#8\$ |                 |           |     |
|                                                               | 特定商取引法に基づく表記~                    |                  |                 |           |     |

※「お知らせ」「スケジュール」の欄は人により記載されていない場合がありますが、問題 ございませんので次のステップのお進みください。

手順⑦

以下の画面に移りますので、赤枠内の情報に誤りがないか確認ください。間違いがなければ 作業はここで終了となりますが、確認の際、以下の点に注意してください。

- 令和5年度いっぱいはシステム移行期間としています。その後 MiiT+による管理へと 完全移行し、令和6年度からこちらにご登録されている住所宛に学会からの郵送物 (Explosion 誌等)が送付されます。事務局で現在管理している情報を入力したつもり ですが、一括で登録作業を行ったため間違いが反映されている可能性や古い情報が入 力されている可能性ございます。必ず誤りがないかご確認ください。
- 住所を始め、万が一登録情報に誤りがあった場合はお手数ですが火薬学会事務局 (kanri@jes.or.jp)までご連絡ください。青枠の「会員情報の変更」からご自身で変更 いただくことも可能ですが、ご自身で情報を変更された場合についても必ず事務局ま で変更した旨、ご連絡ください。移行期間中は郵送物の送付に MiiT+情報を用いない 予定です。連絡がございませんと、郵送物が届かないなどのトラブルが発生する可能性 があります。また現在は内容に誤りがない場合でも、移行期間中である令和5年度中 に例えば引越し等で所属・住所等の情報が変更になった場合も上記と同様のご対応を お願いします。

「会員ランク」の欄には社員種別が入力されております。正社員(一般)、正社員(学生)、維持社員、永年社員、名誉社員、個人賛助社員などご自分の種別が入力されているか確認ください。

| /大家学会研究生表古19#800                                             | お知らせ スケジュール フォトギャラリー ファイル アンケート 団体概要 マイページ                |  |  |
|--------------------------------------------------------------|-----------------------------------------------------------|--|--|
| — マイページ —<br>MY PAGE                                         |                                                           |  |  |
| 一般社団法人火薬学会 WEB会員証                                            |                                                           |  |  |
|                                                              | 会員番号 JES12345                                             |  |  |
| MEMBER'S CARD                                                | 氏名 火薬花子                                                   |  |  |
| 会員巻号 JES12245<br>氏名<br>有効期限 2224年1月10日<br>会員ラング:正社員 (一般)     | 住所 〒106-0041<br>東京都麻布台2-3-22<br>一乗寺ビル3F                   |  |  |
|                                                              | 会員ランク 正社員 (一般)                                            |  |  |
|                                                              | 社員番号 0-0000                                               |  |  |
|                                                              | 所属 xoox                                                   |  |  |
|                                                              | <b>、</b><br>赤枠内の情報を確認ください                                 |  |  |
| & マイページメニュー                                                  |                                                           |  |  |
| マイページトップ     会員情報変更       WB会員互ばこちら     金貨情報変更       6     5 | メールアドレス変更<br>メールアドレスの確認・変更<br>はこちら メニュルプドレスの確認・変更<br>はこちら |  |  |
| 支払履歴<br>年会費やの変払履歴はこちら                                        | D7791                                                     |  |  |

# 最後に

確認を頂けましたら作業は終了になります。

令和5年度いっぱいは移行期間とし原則は現在の事務局の管理方法とMiiT+を併用しなが ら会員管理を進めていきます。令和6年度からはMiiT+での会員管理へと完全移行し予定 です。住所等の情報はMiiT+の登録情報を利用します。情報更新をいつでもご自身ででき るようになり、事務局への変更連絡も不要になります。

そのほかにも、年会費や研究会の参加費等の支払いについても MiiT+上から行うことがで きるようになる予定です。また、学会からの情報共有をメールでも行うようになる予定です。 火薬学会の円滑な運営のためご協力のほどよろしくお願いします。